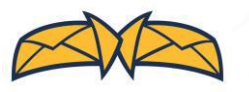

## How can I combine mailings to the same address in a single envelope?

DocuSend's merge feature permits you to upload two or more files with identical addresses and combine them in the same envelope.

In order to use this feature, you will need to be logged in.

## Upload PDF documents one by one

- Go to the DocuSend upload page.
- Select "Include Remittance Envelope" or "Do Not Include Remittance Envelope."
- Now click "Open."

A Home Page

DocuSend Cloud-Based Mailroom

| 🗊 Open                                 |                         |                  |              | ×   |                                                                     |
|----------------------------------------|-------------------------|------------------|--------------|-----|---------------------------------------------------------------------|
| $\leftrightarrow$ $\rightarrow$ $\sim$ | ↑ 📙 « Desktop → MAIL    | v ひ Search MA    | L            | ٩   | Do not include Remittance Envelope                                  |
| Organize 🔻                             | New folder              |                  | III 🔹 🔲      | ?   |                                                                     |
| <b>T P</b>                             | Name                    | Date modified    | Туре         | Siz |                                                                     |
|                                        | NVOICES.pdf             | 3/4/2019 9:07 AM | PDF Document |     | CODIOAD PDF File(s)                                                 |
|                                        | NVOICES2.pdf            | 4/1/2019 9:07 AM | PDF Document |     |                                                                     |
| <b>B</b> 1                             |                         |                  |              |     | A Be sure to upload PDF documents that have a valid mailing address |
| 1                                      |                         |                  |              |     | To upload multiple files, press and hold CTRL to select.            |
| ۵i -                                   |                         |                  |              |     | Documents are mailed by the next business day.                      |
| <b>1</b>                               |                         |                  |              |     |                                                                     |
| B                                      |                         |                  |              |     | Show Helpful Hints & Samples                                        |
| • •                                    |                         |                  | ~            | -   |                                                                     |
|                                        | File name: INVOICES.pdf | V PDF Docu       | ment (*.     | /   |                                                                     |
|                                        |                         | Oper             | 4            |     | Overview – Pricing – Portal Login – FAQ's                           |
|                                        |                         |                  |              |     | Mail Technologies, Inc. 1991–2019, All rights reserved.             |

Before you get started, would you like to include a remittance envelope with your document(s)? •

• Click "Add to Cart."

| Add to Cart 🐂                     |               |
|-----------------------------------|---------------|
| Select your package options below |               |
| Paper type                        | Plain •       |
| Black / Color                     | Black         |
| Remittance Envelope 0             | None          |
| Add an Insert 0                   | Upload Insert |

Faster than buying a stamp!

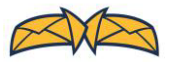

• Upload the next PDF document.

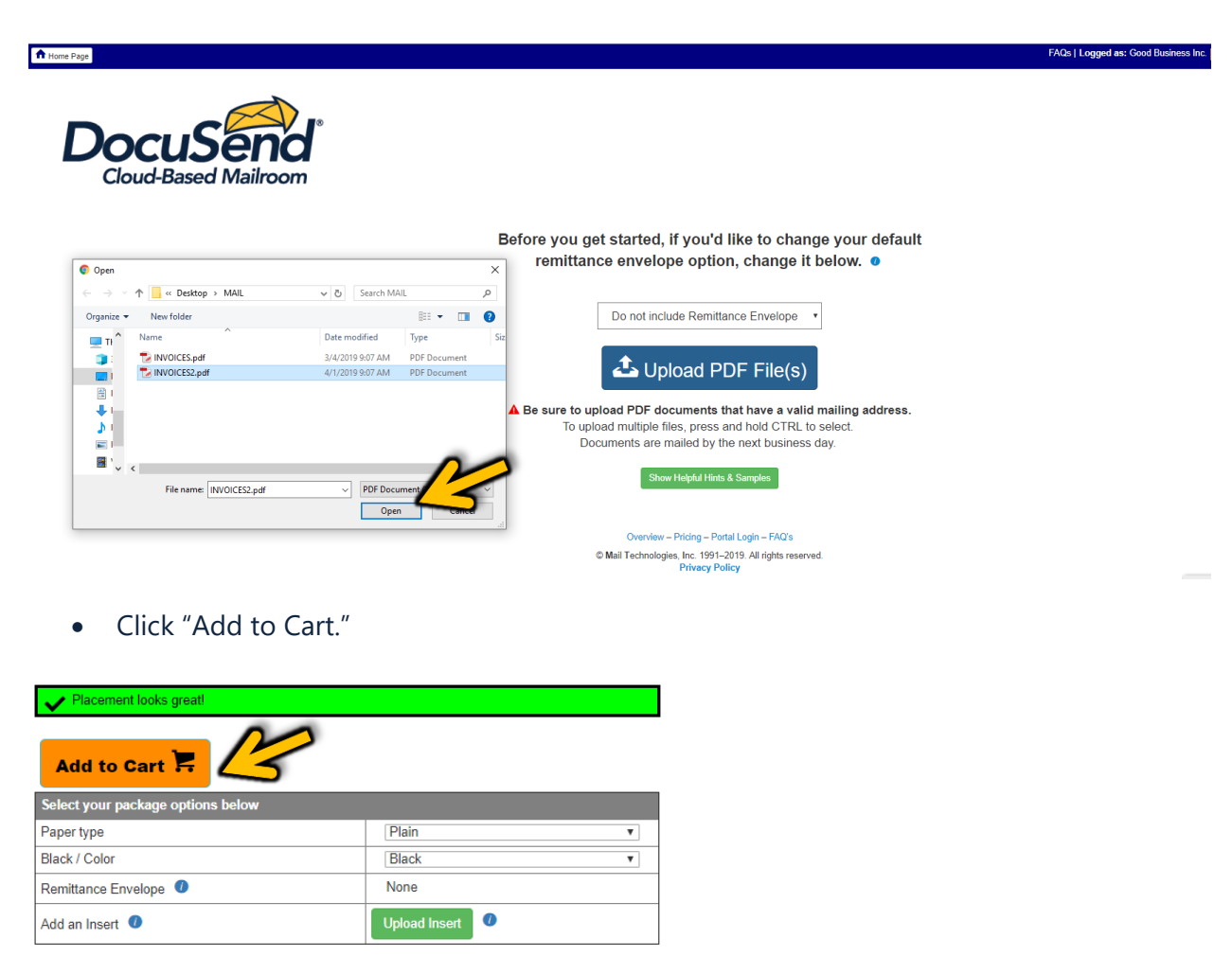

You will see this yellow message that informs that duplicate addresses were detected in your upload. If you want to merge the files, click the link labelled "Click here."

| Save n                  | nore money by mail | ing in same envelope.<br>chere | • <          | 3     |               |                |        |         |                |         |          |
|-------------------------|--------------------|--------------------------------|--------------|-------|---------------|----------------|--------|---------|----------------|---------|----------|
| Review PDF              | Date               | FileName                       | Paper/Ink    | Remit | Env<br>Mailed | Add'l<br>Pages | Emails | Inserts | Total<br>Pages | Amount  | Action   |
| 55592                   | 04/29/19 13:36     | INVOICES.pdf                   | Plain /Black | No    | 51            | 0              | 0      | 0       | 51             | \$40.80 | Delete × |
| 55593                   | 04/29/19 13:39     | INVOICES2.pdf                  | Plain /Black | No    | 51            | 0              | 0      | 0       | 51             | \$40.80 | Delete × |
| Sub-Total 102 0 0 0 102 |                    |                                |              |       |               |                |        | \$81.60 |                |         |          |
| Upload Batch Fee 0      |                    |                                |              |       |               |                |        |         | \$0.50         |         |          |
| Total Due               |                    |                                |              |       |               |                |        |         | \$82.10        |         |          |

*Faster than buying a stamp!* 

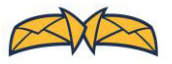

You will see this once you select "Click here":

Merging Individual Invoices, Please Wait.

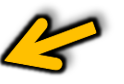

Documents with identical mailing addresses will be merged, and the amount due will be adjusted.

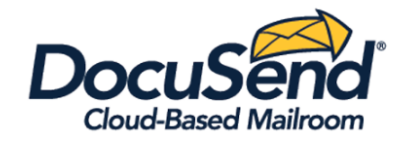

| ひ Start Over            | Start Over Note: Once submitted, your order can not be retrieved, modified or deleted. After reviewing, select your payment option. |              |              |       |               |                |        |         |                |         |               |  |
|-------------------------|----------------------------------------------------------------------------------------------------|--------------|--------------|-------|---------------|----------------|--------|---------|----------------|---------|---------------|--|
| Review PDF              | Date                                                                                                    | FileName     | Paper/Ink    | Remit | Env<br>Mailed | Add'l<br>Pages | Emails | Inserts | Total<br>Pages | Amount  | Action        |  |
| 55592                   | 04/29/19 13:36                                                                                                    | INVOICES.pdf | Plain /Black | No    | 51            | 51             | 0      | 0       | 102            | \$44.88 | Delete ×      |  |
| Sub-Total 51 51 0 0 102 |                                                                                                    |              |              |       |               |                |        |         | \$44.88        |         |               |  |
| Upload Batch Fee 0      |                                                                                                    |              |              |       |               |                |        |         |                | \$0.50  | $\mathcal{P}$ |  |
| Total Due               |                                                                                                    |              |              |       |               |                |        |         |                | \$45.38 | 4             |  |

When ready, enter payment information, and you're done.

*Faster than buying a stamp!* 

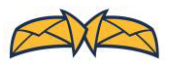